<u>http://tools.cisco.com/apidc/sam/search.do</u> ヘアクセス

## ●サイトアクセスにはCisco.com IDの登録が必要になります。

| SERVICE AVAILABILITY<br>MATRIX | SERVICE & SUPPORT                                                               | Search:                                                |                                       |  |
|--------------------------------|---------------------------------------------------------------------------------|--------------------------------------------------------|---------------------------------------|--|
| Search                         | Service Availability Matrix: Search                                             | 60                                                     |                                       |  |
| Bulk Search                    |                                                                                 |                                                        | All Cisco.com 🛛 🖌                     |  |
| Training                       |                                                                                 |                                                        |                                       |  |
| Help / FAQ                     | Theatre:"                                                                       | <ul> <li>Service Availability Matrix (SAM)</li> </ul>  | Toolkit: Roll over tools below        |  |
| Support Case                   | Japan 🗸 🖌 🐂                                                                     | is used to verify the availability of                  |                                       |  |
| Postcode Format                | Construct                                                                       | Logistics and held Engineering                         |                                       |  |
| Country List                   | Country."                                                                       | services workwide. This tool                           | ECCLOSES   DOD                        |  |
| Product List                   | Japan 💌                                                                         | SP.Base Shared Support and                             | Log In                                |  |
| Product Exceptions             | State/Province:                                                                 | SmartSpares programs. In Europe.                       | I as is to an an a define of the      |  |
| Service List                   | - · · · · · · · · · · · · · · · · · · ·                                         | the Middle East and Africa, the                        | Log in to access additional too       |  |
| Program List                   | City:++ and/or Postcode:++ NNN-I INNN                                           | SmartSpares Next Business Day                          | - New Liter? Resister                 |  |
|                                | 105,0001                                                                        | Service Level is only available in the                 | - Forget your Password?               |  |
|                                | 1050001                                                                         | countries belonging to the European                    | · · · · · · · · · · · · · · · · · · · |  |
|                                |                                                                                 |                                                        |                                       |  |
|                                | Product Family:                                                                 |                                                        |                                       |  |
|                                | Cisco 3800 Series                                                               |                                                        |                                       |  |
|                                |                                                                                 | <ul> <li>Please consult with your local</li> </ul>     |                                       |  |
|                                | Product."                                                                       | Service Marketing representative                       |                                       |  |
|                                | CISC03845                                                                       | for service availability on new                        |                                       |  |
|                                |                                                                                 |                                                        |                                       |  |
|                                | Find Service Availability                                                       | <ul> <li>If you cannot find the Location or</li> </ul> |                                       |  |
|                                | CISCO04@ee daiwaka e                                                            |                                                        |                                       |  |
|                                | Effail CSV(spreadsheet) to CISCO GMg/pc-Gaiwabo.cl                              |                                                        |                                       |  |
|                                | * = Required                                                                    | Administration. Please indicate the                    |                                       |  |
|                                | ++ = At least one of city and postal code required & wild card asterisk allowed | missing Location or Product in your                    |                                       |  |
|                                | aner at least two characters                                                    | request.                                               |                                       |  |
|                                | · · · or returnsment or spare use the main part issed                           |                                                        |                                       |  |
|                                |                                                                                 | <ul> <li>Introductory Training</li> </ul>              |                                       |  |
|                                |                                                                                 |                                                        |                                       |  |
|                                |                                                                                 |                                                        |                                       |  |

# •選択項目•

#### TheatreとCountry:はJAPANを選択

## Postcode:に7桁の郵便番号を入力

(事業所郵便番号は不可、住所の郵便番号をお願いします) 例:140-0014 と入力

Product Family:で製品のシリーズを選択し

### Product:で該当機器選定。

Find Service Availability

をクリック。

| Service                 | Availab                   | ility Ma     | trix: Sea   | rch          |               |               |                   |                   |                 |                  |                         |
|-------------------------|---------------------------|--------------|-------------|--------------|---------------|---------------|-------------------|-------------------|-----------------|------------------|-------------------------|
| Showing S               | ervice Av                 | ailability f | for: 140-00 | 114          |               |               |                   |                   |                 |                  |                         |
|                         | SDS<br>Inter-<br>national | SDS<br>Local | 8x5xNBD     | <u>8x5x4</u> | <u>24x7x4</u> | <u>24x7x2</u> | Install-<br>ation | Onsite<br>8x5xNBD | Onsite<br>8x5x4 | Onsite<br>24x7x4 | <u>Onsite</u><br>24x7x2 |
| JAPAN > JA<br>SHINAGAW/ | PAN > TOK<br>A 1400014    | (YO >        |             |              |               |               | 1                 |                   |                 | 10               |                         |
| CISCO3845               | Rule Ex                   | Rule Ex      | Rule Ex     | Rule Ex      | Rule Ex       | Rule Ex       | Rule Ex           | Rule Ex           | Rule Ex         | Rule Ex          | Rule Ex                 |
|                         | N                         | Y            | Y           | Y            | Y             | Y             | Y                 | Y                 | Y               | Y                | N                       |

# 結果表示画面にYが表示されれば対応可能、Nが表示されれば対応不可です。

#### 【注意点】

- ●メールCSV選択していると、検索Errorになってしまう可能性がございますので、選択はしないでください。
- ●選択項目にない製品に付きましては、担当へご連絡頂きご確認お願い致します。
- ●「SDS Inter-national」と「SDS Local」は海外で使用されている項目なので、無視してください。
- ●全ての結果が「N」となる場合が有ります。(設置場所が離島の為、翌日配送が不可能等) その様な場合、代替機の到着まで数日掛かるという事をご了承いただければ、「8x5xNBD」で保守契約可能です。